# Library Knowledge Base

Google Scholar settings

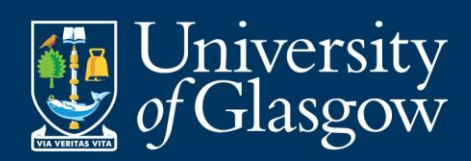

# Contents

| Linking to full-text articles                      | 3 |
|----------------------------------------------------|---|
| Exporting citations to Endnote from Google Scholar | 5 |
| The Google Scholar button                          | 6 |
| Library support for your research                  | 7 |

Page **2** of **7** This work is created by the College Librarian team for the University of Glasgow Library Knowledge Base and is licensed under a <u>Creative Commons Attribution-Non Commercial-ShareAlike 4.0 International License</u>

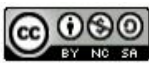

## Linking to full-text articles

You can set Google Scholar to show links to full-text articles provided by the University of Glasgow.

This has two advantages:

- You can link to the article and immediately access the full-text or login when prompted with your GUID and password. This saves time having to look around the publisher or other web page, for the appropriate login prompt.
- You can see at a glance which articles the University of Glasgow provides in full-text and those that it does not. This avoids having to link through the publisher page to find that you cannot access the article in full text.

To set up the links:

- Go to Google Scholar <u>scholar.google.co.uk</u>
- Click on Settings at the top of the screen

| Web Images More |                             |                       | Sign in |  |
|-----------------|-----------------------------|-----------------------|---------|--|
|                 | My library Syn My Citations | Alerts 🔝 Metrics 🔅 Se | ettings |  |
|                 |                             |                       |         |  |
|                 |                             |                       |         |  |
|                 |                             |                       |         |  |
|                 | C                           |                       |         |  |
|                 |                             |                       |         |  |
|                 | Schol                       | ar J                  |         |  |
|                 |                             |                       |         |  |
|                 |                             |                       |         |  |
|                 |                             | *                     | Q       |  |
|                 | ● Articles (I include       | patents) 🔵 Case law   |         |  |

• Choose Library links from the options on the left menu

Scholar Settings Search results Languages Library links Account Button

Page 3 of 7

This work is created by the College Librarian team for the University of Glasgow Library Knowledge Base and is licensed under a <u>Creative Commons Attribution-Non Commercial-ShareAlike 4.0 International License</u>

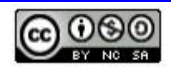

- On the Library links page, type University of Glasgow in to the search box and press the search button
- Tick the box beside the search result for University of Glasgow Full text from Glasgow and press Save

| Scholar Setting                                                   | S                                                                                                    |  |  |  |  |
|-------------------------------------------------------------------|----------------------------------------------------------------------------------------------------|--|--|--|--|
| Search results<br>Languages<br>Library links<br>Account<br>Button | Show library access links for (choose up to five libraries):                                                                                                    |  |  |  |  |
|                                                                   | University of Glasgow                                                                                                    |  |  |  |  |
|                                                                   | e.g., <i>Harvard</i><br>□ Glasgow Caledonian University - Full-Text @ GCU Library<br>☑ University of Glasgow - Full text from Glasgow                                                                                                    |  |  |  |  |
|                                                                   | Online access to library subscriptions is usually restricted to patrons of that library. You may need to login with your library password, use a campus computer, or configure your browser to use a library proxy. Please visit your library's website or ask a local librarian for assistance. |  |  |  |  |
|                                                                   | Save Cancel                                                                                                    |  |  |  |  |

• When you run a search now on Google Scholar, you will see the link Full text from Glasgow to the right of your search results

| Just what is critical race theory and what's it doing in a nice field like education?<br>G Ladson-Billings - International journal of qualitative studies in, 1998 - Taylor & Francis<br>GLORIA LADSON-BILLINGS Department of <b>Curriculum</b> and Instruction University of Wisconsin<br>Madison I will use the areas of <b>curriculum</b> , instruction, assessment, school funding, and<br>desegregation as exemplars of the relationship that can exist between CRT and education<br>Cited by 1762 Related articles All 2 versions Import into EndNote Save More   | [PDF] tandfonline.com<br>Full text from Glasgow |
|----------------------------------------------------------------------------------------------------|-------------------------------------------------|
| Novak's <b>theory of education</b> : Human constructivism and meaningful learning<br><u>SL Bretz</u> - J. Chem. Educ, 2001 - ACS Publications<br>studies of the nature of knowledge and cognition, researchers can find this <b>curriculum</b> or pedagogy<br>In summary, Novak's <b>Theory of Education</b> encourages both chemistry students and teachers<br>alike to view their And while the flurry of activity in chemistry <b>curricular</b> reform will<br>Cited by 116 Related articles All 4 versions Import into EndNote Save More                           | Full text from Glasgow                          |
| The emergence of entrepreneurship education: Development, trends, and challenges<br><u>DF Kuratko</u> - Entrepreneurship theory and practice, 2005 - Wiley Online Library<br>However, it is rare to find risk as part of any curriculum (Kuratko, 1996 Worse, it is becoming rare<br>to find educators who will "risk" anything for their curricula or programs in Cyberspace has virtually<br>erased time and distance transforming the <b>theory of education</b> into the practice of<br>Cited by 1393 Related articles All 8 versions Import into EndNote Save More | [PDF] mcpherson.edu<br>Full text from Glasgow   |

• Clicking on this link will take you directly to the full text, or to the login prompt for University of Glasgow resources

Page **4** of **7** This work is created by the College Librarian team for the University of Glasgow Library Knowledge Base and is licensed

under a Creative Commons Attribution-Non Commercial-ShareAlike 4.0 International License

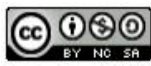

# Exporting citations to Endnote from Google Scholar

You can set up a direct export for citations from Google Scholar to Endnote. This can save you time.

- Go to Google Scholar <u>scholar.google.co.uk</u>
- Click on settings at the top of the screen

| Web Images More |                                                           | Sign in |  |  |
|-----------------|-----------------------------------------------------------|---------|--|--|
|                 | 🖿 My library 🥒 My Citations 🖼 Alerts 🛄 Metrics 🔯 Settings |         |  |  |
|                 |                                                           |         |  |  |
|                 |                                                           |         |  |  |
|                 |                                                           |         |  |  |
|                 |                                                           |         |  |  |
|                 |                                                           |         |  |  |
| UUUUIE          |                                                           |         |  |  |
|                 | Scholar 💙                                                 |         |  |  |
|                 |                                                           |         |  |  |
|                 | ▼ 0                                                       |         |  |  |
|                 |                                                           |         |  |  |
|                 | ● Articles (I include patents) ○ Case law                 |         |  |  |

• On the main screen, at Bibliography manager, choose Endnote from the drop-down menu and press Save

| Scholar Settings                                                                         | 5                                                                                                    |                             |                                              |
|------------------------------------------------------------------------------------------|----------------------------------------------------------------------------------------------------|-----------------------------|----------------------------------------------|
| Search results<br>Languages<br>Library links                                             | <ul> <li>Collections</li> <li>Search articles (✓ include patent</li> <li>Search case law.</li> </ul> | s).                         |                                              |
| Button Results per page  10  Google's default (10 results) provides the fastest results. |                                                                                                    |                             | astest results.                              |
|                                                                                          | Where results open Open each selected result in a new                                                | w browser window            |                                              |
| $\rightarrow$                                                                            | Bibliography manager                                                                                 | S.                          |                                              |
|                                                                                          | Show links to import citations into                                                                  | BibTeX<br>EndNote<br>RefMan | Favo                                         |
|                                                                                          |                                                                                                    | RefWorks                    | To retain settings, you must turn on cookies |

#### Page 5 of 7

This work is created by the College Librarian team for the University of Glasgow Library Knowledge Base and is licensed

under a Creative Commons Attribution-Non Commercial-ShareAlike 4.0 International License

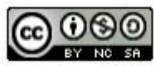

• When you run a search now, you will see a link to Import into Endnote under the search result

| Novak's theory of education: Human constructivism and meaningful learning                                   |                     |           | Full text from Glasgow |
|----------------------------------------------------------------------------------------------------|---------------------|-----------|------------------------|
| SL Bretz - J. Chem. Educ, 2001 - ACS Publications                                                           |                     |           |                        |
| studies of the nature of knowledge and cognition, researchers can find this curriculum or pedagogy          |                     |           |                        |
| In summary, Novak's Theory of Education encourages both chemistry students and teachers                     |                     |           |                        |
| alike to view their And while the flurry of acti <del>nity in chemistry <b>carries</b> ar</del> reform will |                     |           |                        |
| Cited by 116 Related articles All 4 versions                                                                | Import into EndNote | Save More |                        |
|                                                                                                    |                     |           |                        |

• Clicking on this open your Endnote account and import the citation

### The Google Scholar button

You can add the plug-in, Google Scholar button to your web browser. This allows you to search Google Scholar from any web page. Simply highlight the text you want to search on Google Scholar and press the Google Scholar button on your browser address bar.

For example, you could search for a paper from the reference list on a journal article or bibliography in a book chapter.

- Go to Google Scholar <u>scholar.google.co.uk</u>
- Click on Settings at the top of the screen
- Click on Button from the menu on the left, and then on the Install Scholar Button to look up papers as you browse

| Google                                                            |                                                                                                    |                                        |
|-------------------------------------------------------------------|----------------------------------------------------------------------------------------------------|----------------------------------------|
| Scholar Setting                                                   | S                                                                                                    |                                        |
| Search results<br>Languages<br>Library links<br>Account<br>Button | Scholar Button for your browser         https://www.example.edu/paper.pdf         Bibliography         Q [PDF] "Cite"         1. Einstein, A., B. Podolsky, and N. Rosen, 1935, "Can quantum-mechanical description of physical reality be considered complete?", Phys. Rev. 47, 777-780. |                                        |
|                                                                   | Install Scholar Button to look up papers as you browse.                                                                                                    | Click here to<br>install the<br>button |

#### Page **6** of **7**

This work is created by the College Librarian team for the University of Glasgow Library Knowledge Base and is licensed

under a Creative Commons Attribution-Non Commercial-ShareAlike 4.0 International License

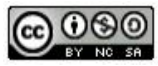

- The button will appear to the right of your browser search box as shown above
- Highlight text on any web page you are viewing and press the Google Scholar button to run a search

## Library support for your research

If you encounter any problems using the settings here, or they have changed, please get in touch.

The College Librarians are here to provide tailored one-to-one support for your research. We can help with tips for effective searching, identifying key resources, research metrics and using reference management software. Please contact us and we will be happy to help:

http://www.gla.ac.uk/services/library/subjectssupport/collegelibrarians/

January 2017

Page 7 of 7 This work is created by the College Librarian team for the University of Glasgow Library Knowledge Base and is licensed under a <u>Creative Commons Attribution-Non Commercial-ShareAlike 4.0 International License</u>

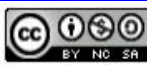